# 工程s' ワンポイントアドバイス

### Q : ビュー機能を利用する方法について

- ▶ 今回のテーマは「ビュー機能を利用する」です。
- 「ビュー」とは:ある側面から見た計画状態を確認するための表示形式のことで、工程's1ファイルに、「作業別」、「区分1」~「区分4」、「資源別」の6つのビューが用意されています。

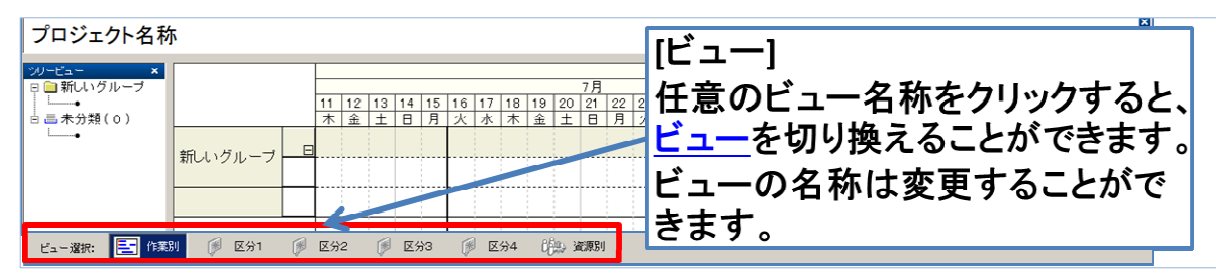

- 例えば、作業別ビューで作成した、作業バーは他のビューの未分類グループにも同じ期間でバーが作成 されています。そのバーを各ビューで作成したグループに割り当てると、作業別の工程、場所別の工程、 協力会社別の工程など、1つのファイルでいくつもの工程を作成することができます。
- ▷ Excel で提出先毎など、複数の工程表を作成する場合、各工程表の整合性を取るのが難しく、ミスの元ですが、工程'sのビュー機能を利用すると、作業別でバーの期間変更を行うと、他ビューの同じバーも期間変更するのでミスもなく効率的です。

ビューの切り換え

|             | 16 17 18 19 20 21 22 23 24 25 26 27 | 16 17 18 19 20 21 22 23 24 25 26 27 |
|-------------|-------------------------------------|-------------------------------------|
|             | 火水木金土日月火水木金土                        | 火 水 木 金 土 日 月 火 水 木 金 土             |
| 作業A         | AAA                                 | AA2                                 |
| 作業B         | 888<br>777                          | BB室 CCC-1 CCC-2                     |
| 作業C         | CCC-1 CCC-2                         |                                     |
| 作業D         | DDD                                 |                                     |
| ビュー選択: 🔄 作業 | ■ ← 作業別のビューで工程を見る                   |                                     |

# A : 作業バーに対してビューの設定をしましょう。

- 予め各ビューに作成しておいたグループに対して作業バーの割り当てを行います。
- 異なるビューで同一のグループを使用する場合は、「ビューのコピー機能」を利用すると便利です。
  ([編集]メニュー>[ビューのコピー])。この時は作業バーの属性も一緒にコピーされます。

#### [方法1] バー情報から設定する

①割り当てするバーをダブルクリック、または右クリックショートカットメニュー>プロパティで
 [バー情報]ダイアログを表示する。

②ダイアログ右上の設定したいビューの「...」ボタンをクリックして、割り当てたいグループを選択する。 (詳細下図)

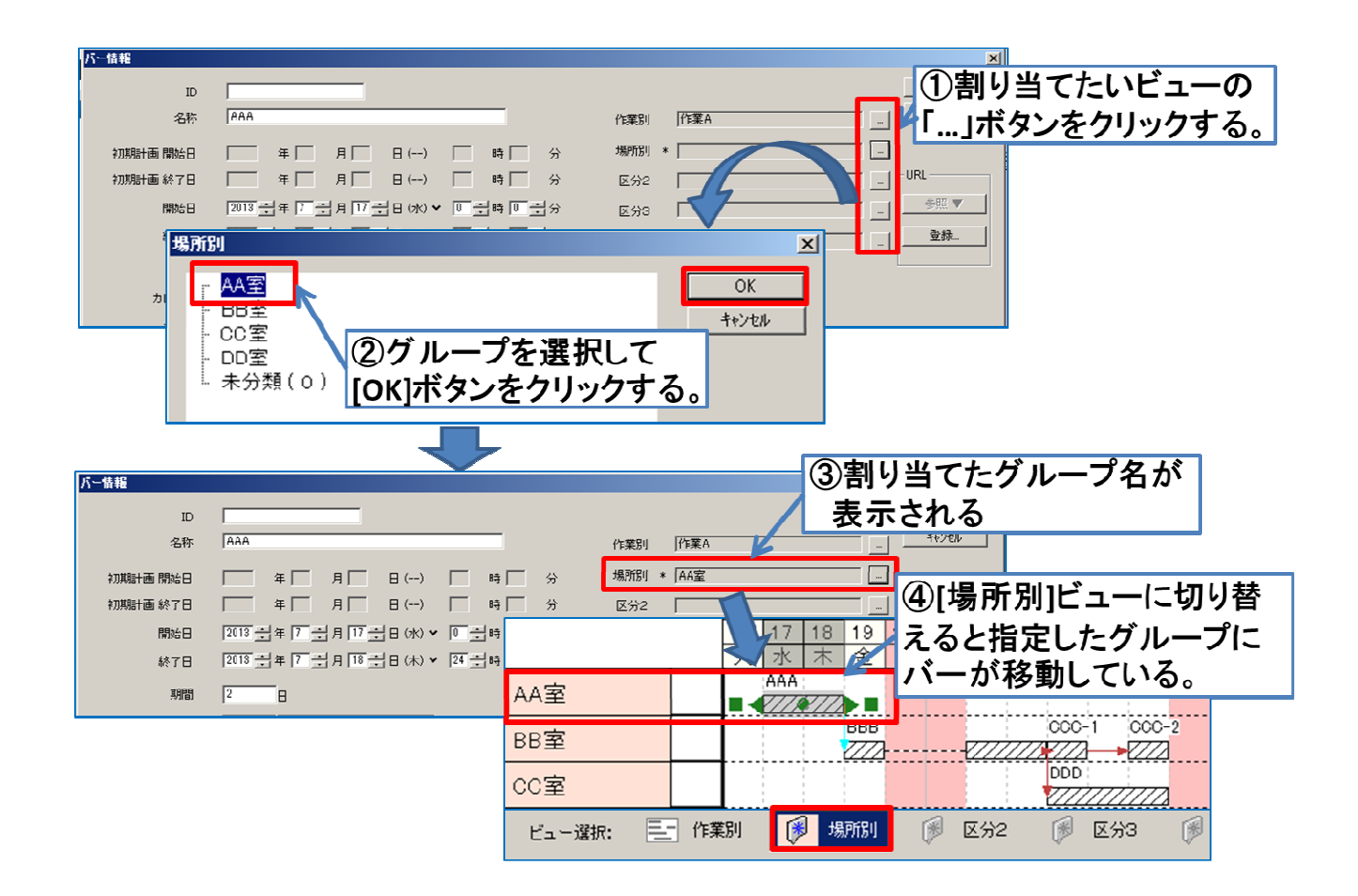

#### [方法 2] 各ビューでバーを直接グループに移動して設定する

設定するビューに切り替えて、バーを割り当てたいグループに移動させます。

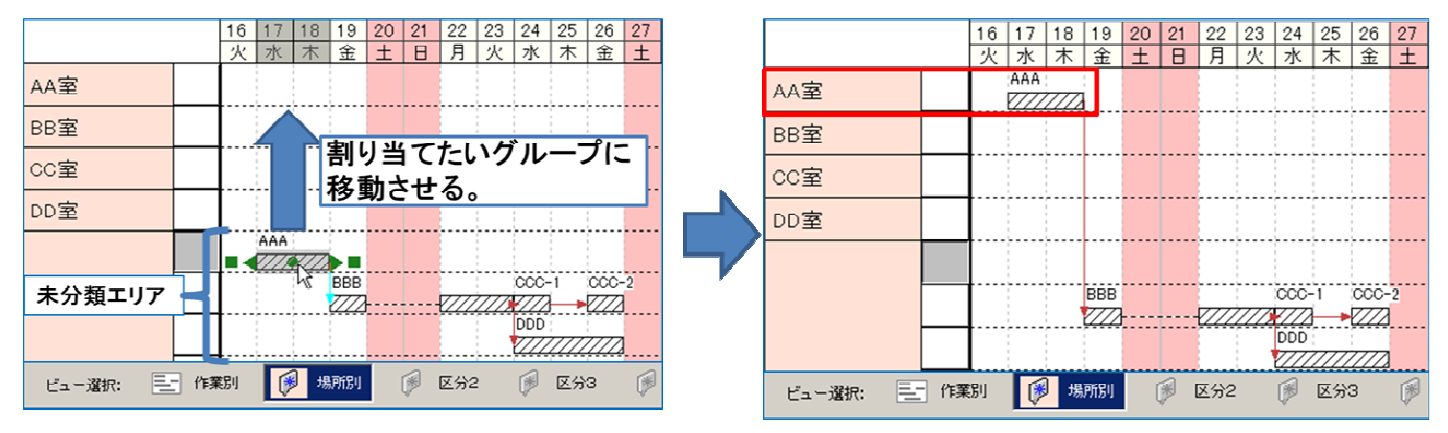

- ※1 Shift キーを押しながらバーを移動すると、水平または垂直方向にのみ移動することができます。
- ※2 区分を設定する際、グループバーの行にバーを移動することはできません。
- ※3 区分が設定されていない作業はすべて未分類エリアに表示されます。

#### 《Tips①》ビューはコピーすることができます。

- [編集] メニュー> [ビューのコピー] を選択し、
  [ビューのコピー] ダイアログを表示します。
- コピー元 選択 にてコピー元のビューを、
  コピー先 選択 にてコピー先のビューを それぞれ選択します。
- [ビューの名称をコピー]をチェックすると、 コピー元のビューの名称をコピー先の ビューにコピーします。

#### 《Tips②》ビューの名称は変更することができます。

使用するビューの種類が決定したら、それに応じて 既定のビュー名称を変更できます。たとえば、 区分別ビューを使用する場合、区分別ビューの 既定名称([区分1] ~ [区分4])を作成したい 区分階層に合わせて変更することができます。 ビュー名称の変更は、以下の手順で行います。 ①[編集]メニュー>[オプション]を選択し、 [ビューの名称]ダイアログを表示します。 ②[変更後の名称]に設定したい名称を入力します。

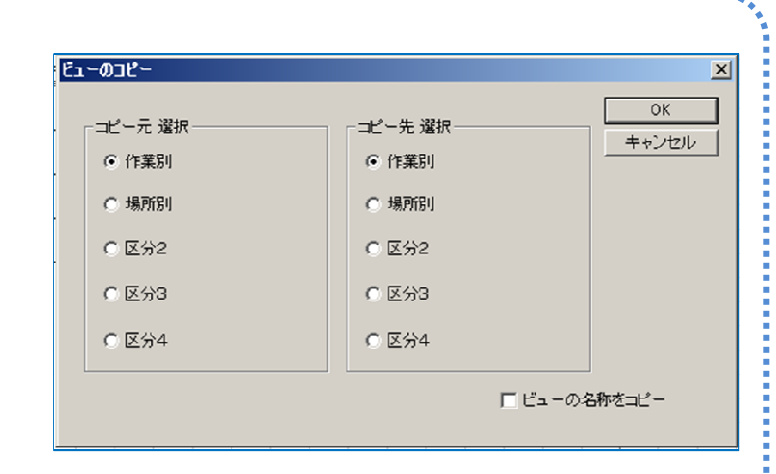

| 単位          | 動作の設定      | 1          | 罫線の設定     |
|-------------|------------|------------|-----------|
| バーの描画方法   計 | 画バーの初期シンホル | 最新バーの初期シンオ | いル ビューの名称 |
| 変更前の名称      | 変更後の名称     | Ę.         | 定値に戻す     |
| 作業別         | 作業別        | _          |           |
| 場所別         | 場所別        | -          |           |
| 区分2         | 協力会社別      | -          |           |
| 区分3         | 担当者別       | -          |           |
| 区分4         | 管理区分別      | -          |           |
|             |            |            |           |
| 資源別         | 資源別        | -          |           |
|             |            |            |           |
|             |            |            |           |
|             |            |            | OK キャンセ   |

# 《Tips③》バーレイアウト変更と組み合わせて、ビュー毎に異なる項目や文字の大きさを 設定することができます。

バーレイアウト変更ではビュー毎に表示項目や文字の大きさ(高さ)を、設定することができます。 ビューをコピーすれば、同一の工程表であっても表示項目や文字の大きさ(高さ)をビュー毎に変えることが できます。

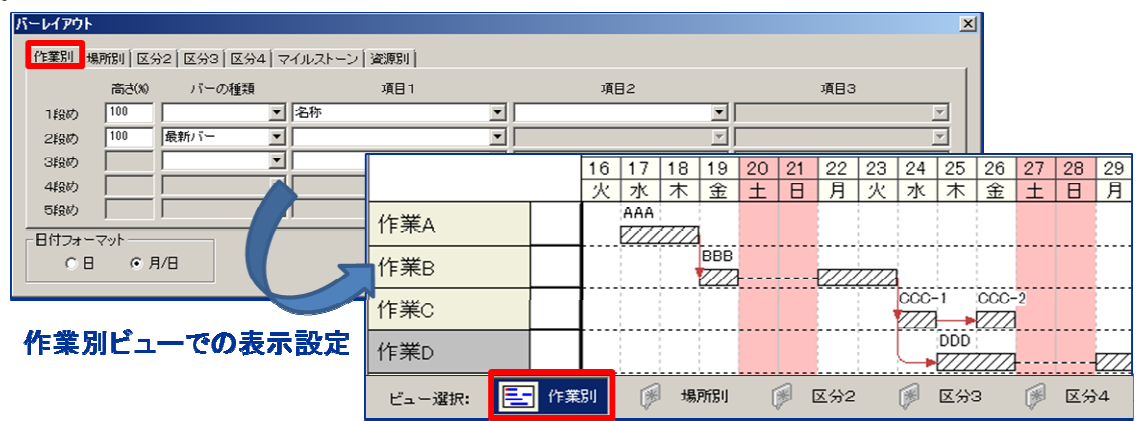

| <mark>バーレイアウト</mark><br>「作業別 <mark>場別別」</mark> 区分2   区分3   区分4   マイルストーン   資源別 |                |      |       |          |            |            |     |     |          | ×   |      |            |    |    |
|--------------------------------------------------------------------------------|----------------|------|-------|----------|------------|------------|-----|-----|----------|-----|------|------------|----|----|
| 高さ(%) バーの種類                                                                    | 項目1            |      | 項目2   |          | 項目3        |            |     |     |          |     |      |            |    |    |
| 1段め   120   ・ :                                                                | 名称             | •    |       | •        |            |            |     |     | Ψ.       |     |      |            |    |    |
| 2段め 60 計画バー 💌                                                                  |                | -    |       | 7        |            |            |     |     | ~        |     |      |            |    |    |
| 3段め 120 最新バー 一                                                                 | 開始日-終了日        | • I  |       | <b>_</b> |            |            |     |     | ~        |     |      |            |    |    |
| 4段め                                                                            |                |      | 16 17 | 18 19    | 20         | 21         | 22  | 23  | 24       | 25  | 26   | 27         | 28 | 29 |
| 5段め 🔽 🔽 🔽                                                                      |                |      | 火水    | 木 金      | : <u>±</u> |            | 月   | 火   | 水        | 木   | 金    | ±          | B  | 月  |
| 日付フォーマット<br>C 日 ① 月/日                                                          |                |      |       | 7777 07. | /18        |            |     |     |          |     |      |            |    |    |
| ·                                                                              | BB室            |      |       | BB       | в<br>21    |            |     | 777 |          | -1  |      | -2<br>07/2 | 6  |    |
| 場所別ビューでの表示                                                                     | <del>CC室</del> |      |       |          |            |            |     | 07  | /25•     |     | 7772 |            |    |    |
|                                                                                | ビュー選択:         | 三- 作 | 業別    | 場所       | 1          | <b>B</b> [ | 区分2 | [   | <b>P</b> | 区分3 | 3    | ø          | 区分 | 4  |